# **INSTRUCTION MANUAL**

# Chemical Oxygen Demand Detector

## Model No.

CD 200

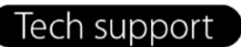

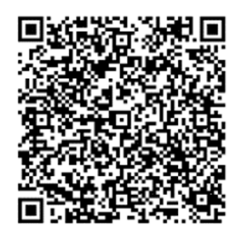

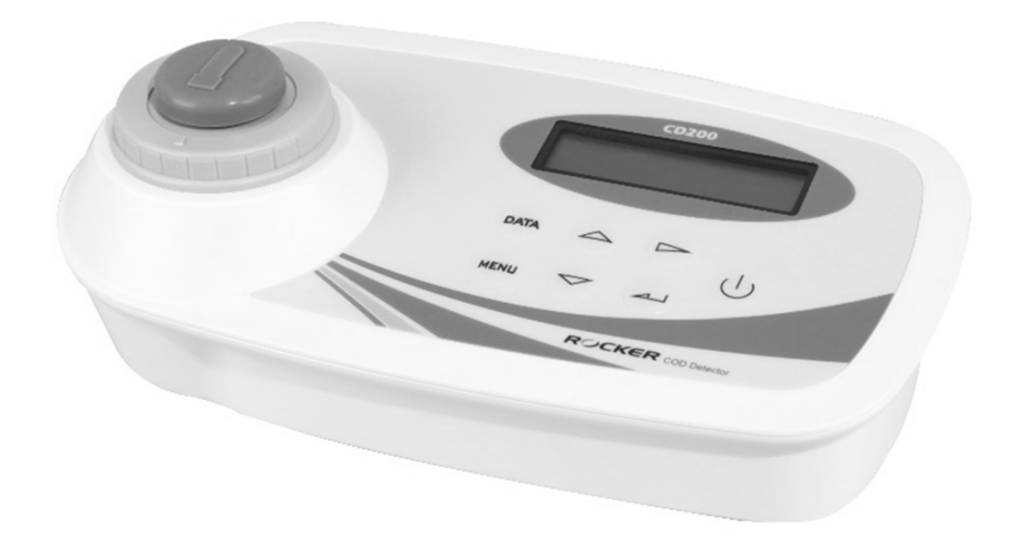

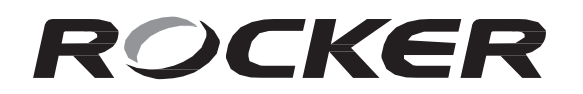

Please read this instruction manual before using this product.

# Table Of Contents

| 1. | Important Notice 1 |                                                                         |    |
|----|--------------------|-------------------------------------------------------------------------|----|
| 2. | Unpacking 2        |                                                                         |    |
| 3. | Mai                | n Part Diagram                                                          | 2  |
| 4. | But                | ton / Symbol Explication                                                | 3  |
|    | (1)                | Buttons                                                                 | 3  |
|    | (2)                | Symbols                                                                 | 4  |
| 5. | Ope                | eration                                                                 | 5  |
|    | (1)                | Installation                                                            | 5  |
|    | (2)                | Menu                                                                    | 6  |
|    | (3)                | Curve Operation                                                         | 7  |
|    |                    | 3.1 Standard Curves - Hach, Lovibond, CHEMetrics, HANNA, Merck          | 7  |
|    |                    | 3.2 User Curves Calibration - User-1, User-2, User-3, User-4            | 8  |
|    |                    | 3.3 Calibration Verification - User-1, User-2, User-3, User-4           | 10 |
|    |                    | 3.4 Change Name of User Curve - User-1, User-2, User-3, User-4          | 11 |
|    |                    | 3.5 Check Testing Data                                                  | 12 |
|    |                    | 3.6 Setup of Basic Settings - Time, Backlight, Sound, Auto Shut, Memory | 13 |
| 6. | Mai                | ntenance                                                                | 14 |
| 7. | Tro                | ubleshooting                                                            | 14 |

## 1. Important Notice

This instrument is designed for laboratory usage only. Please read this manual carefully before installing and operating. The instrument shall not be modified in any way. Any modification will void the warranty and may result in potential hazard. We are not responsible for any injury or damage caused by any non-intended purposes and modifying the instrument without authorization.

- 1. Check the voltage specified on the name plate and ensure it matches the line voltage in your location.
- 2. Install the instrument in a clean, dust-less and well-ventilated area under 40°C.
- 3. The instrument can be powered either by a power adaptor or a DC9V battery. For safety reasons, it's recommended to use the power adaptor supplied by the manufacturer. If using a DC9V battery, please remember to remove it when instrument will be unused for an extended period to prevent leakage.
- 4. Review Safety Data Sheets (SDS) before handling reagents, as they may be hazardous.
- 5. Please discard packing material according to local related regulations.
- 6. For more product details, please refer to the latest catalog and website.
- 7. Operating condition
  - (a) Ambient temperature: 5~ 40 °C
  - (b) Relative humidity: 80% RH Max.
  - (c) Power supply: 100~120V, 50/60Hz or 200~240V, 50/60Hz
  - (d) Altitude: up to 2000 m
  - (e) Pollution degree: II
  - (f) Indoor use

\* Before starting COD measurement, allow the vials to cool down to room temperature and ensure the reagent is uniformly mixed and completely precipitate.

# 2. Unpacking

Please check if the package is complete without any damage before unpacking. When unpacking, please make sure you have all accessories that indicated on the list. If there is any problem, please keep the serial number along with packing case and contact your local distributor immediately for assistance.

| ltem | Content            |
|------|--------------------|
| 1    | CD 200 Detector    |
| 2    | Power Adaptor      |
| 3    | Instruction Manual |

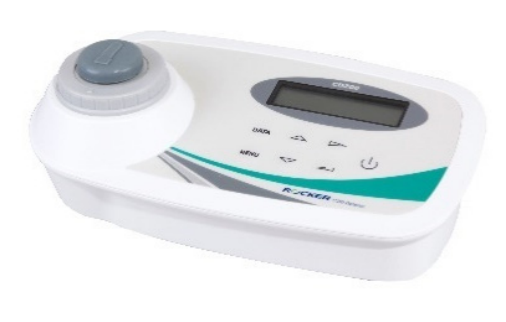

# 3. Main Part Diagram

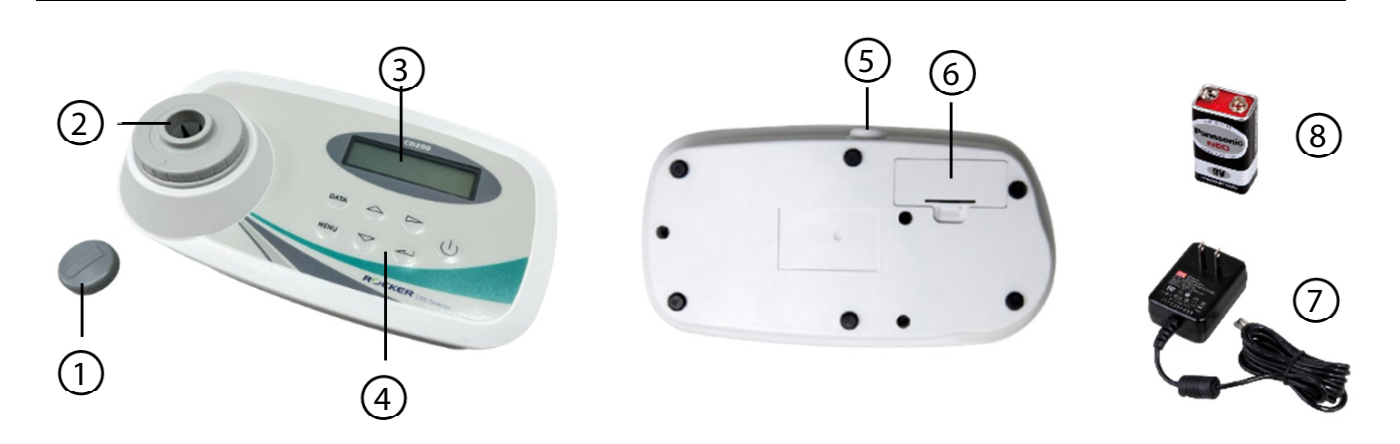

| ltem | Designation   | ltem | Designation             |
|------|---------------|------|-------------------------|
| 1    | Vial Dust Cap | 5    | DC Socket               |
| 2    | Vial Holder   | 6    | Battery Cover           |
| 3    | Display       | 7    | Power Adaptor           |
| 4    | Buttons       | 8    | DC9V Battery (Optional) |

# 4. Button / Symbol Explication

## (1). Buttons

| Button   | Designation  | Description                                                                                           |
|----------|--------------|----------------------------------------------------------------------------------------------------|
| Data     | Data Button  | Display information and data on the screen.                                                           |
| Menu     | Menu Button  | Return to the previous menu.                                                                          |
| Δ        | Up Button    | Scroll upward through menus or stored data.                                                           |
|          | Down Button  | Scroll downward through menus or stored data.                                                         |
| ⊳        | Right Button | Scroll to right through menus or stored data.                                                         |
| <b>ب</b> | Enter Button | <ul><li>(1) Select the current menu option.</li><li>(2) Confirm and accept the input value.</li></ul> |
| Ċ        | Power Button | Turns the power on or off                                                                             |

## (2). Symbols

| Symbol | Description                                                                            |
|--------|----------------------------------------------------------------------------------------|
| ¥      | Indication of power adaptor connection.                                                |
| Ē      | 100% full power.                                                                       |
| Ē      | 66% power.                                                                             |
| Û      | 33% power.                                                                             |
| Û      | 5% low battery. Please replate the battery promptly.<br>(Backlight and sound disabled) |
| <<     | Selected option                                                                        |
| <      | Selected option                                                                        |

# 5. Operation

## (1). Installation

#### • Power Supply

The instrument can be powered either by a power adaptor or a DC9V battery.

- Power Adaptor:

Ensure the power supply voltage matches the voltage rating for CD 200 (100-240V~), with an output voltage of DC12V.

- DC9V Battery:

Users can install a DC9V battery by removing / installing the battery cover at the back of CD200.

• Please remove the battery if CD 200 will be unused for an extended period to prevent leakage.

#### • Power On / Off

- Power On: Press the power button  $\, {}^{igodot}$  , and you can start using CD 200.
- Power Off: Press the power button  $\, {}^{U}$  , and select the "Yes" option to shut it down

## (2). Menu

| Menu Item         |               | Description                                                                                                    | Remark            |
|-------------------|---------------|----------------------------------------------------------------------------------------------------|-------------------|
|                   | 1: COD TEST   | Select the Curve Brand.                                                                                                   |                   |
|                   | 2: Time       | Date and time setting.                                                                                                    |                   |
| Main              | 3: Backlight  | Backlight setting.                                                                                                    |                   |
| Menu              | 4: Sound      | Sound setting.                                                                                                    |                   |
|                   | 5: Auto Shut  | Auto power setting.                                                                                                    |                   |
|                   | 6: Memory     | Memory setting.                                                                                                    |                   |
|                   | 1: HACH       | HACH COD standard curve.                                                                                                  |                   |
|                   | 2: Lovibond   | Lovibond COD standard curve.                                                                                              |                   |
|                   | 3: CHEMetrics | CHEMetrics COD standard curve.                                                                                            |                   |
|                   | 4: HANNA      | HANNA COD standard curve.                                                                                                 |                   |
| Curve<br>Menu     | 5: Merck      | Merck COD standard curve.                                                                                                 |                   |
|                   | 6: User-1     | User Curve                                                                                                    | Self-Calibration. |
|                   | 7: User-2     | User Curve                                                                                                    | Self-Calibration. |
|                   | 8: User-3     | User Curve                                                                                                    | Self-Calibration. |
|                   | 9: User-4     | User Curve                                                                                                    | Self-Calibration. |
|                   | 150           | Measuring range 10 ~ 150 mg/L                                                                                             |                   |
| Curve<br>Range    | 1500          | Measuring range 100 ~ 1500 mg/L                                                                                           |                   |
|                   | 15000         | Measuring range 1000 ~ 15000 mg/L                                                                                         |                   |
|                   | Start         | Start COD measurement                                                                                                    |                   |
| Operating<br>Menu | Info          | <ol> <li>Standard Curve: display curve<br/>measuring range.</li> <li>User Curve: display calibration<br/>data.</li> </ol> |                   |
|                   | CAL           | Calibration Parameters                                                                                                    |                   |

## (3). Curve Operation

#### 3.1 Built-In Standard Curves - Hach, Lovibond, CHEMetrics, HANNA, Merck

- Built-in standard curves are preloaded with saved calibration values for direct COD testing.
- Insert sample vials in the same direction to keep COD values consistent.

| Step | Operation                                                                                                    | Screen Display                  |
|------|----------------------------------------------------------------------------------------------------|---------------------------------|
| 1    | Switch on the instrument and LOGO shows on the screen.                                                                                  | ROCKER                          |
| 2    | The curve menu shows on the screen in 2 seconds.                                                                                        | 1: HACH<< ♥<br>2: Lovibond      |
| 3    | Select desired curve based on the used<br>reagent brand by using 「▲」 or 「▼」.<br>Press ← button to enter the curve range.                | 1: HACH<< ♥<br>2: Lovibond      |
| 4    | Press 「▶」 and select curve range based on<br>reagent concentration: 150, 1500, or 15000.<br>Press ← button to enter the operating menu. | HACH-1500 ♥<br>150 1500< 15000  |
| 5    | While <b>Start</b> is selected, press 「▶」 to start a COD test                                                                           | HACH-1500 🛡<br>Start< Info      |
| 6    | Insert Blank vial into the vial holder, and "Blank<br>OK" message appears in 2 seconds.                                                 | HACH-1500 🕊<br>Insert Blank     |
| 7    | Remove the Blank vial and insert sample vial when "Insert Sample" message appears.                                                      | HACH-1500 번<br>Insert Sample    |
| 8    | The COD value will appear in 2 seconds and the data will be saved automatically.                                                        | HACH-1500 <b>U</b><br>1001 mg/L |

\* "<<" and " < " symbols indicate the selected option.

- \* Press the **Data** button to display stored data on the screen.
- \* The Info on the operating menu displays the range of reading value.
- \* "Over Range" or "Under Range" errors occur when the testing concentration is outside the range of the current COD curve.

#### 3.2 User Curves Calibration - User-1, User-2, User-3, User-4

- Ensure to calibrate using standard solution and reagent vials during initial use.
- Set the concentration values equally to prevent errors from close absorbance readings.
- Complete the Blank calibration and use more than 1 standard to finish the calibration. You can save up to 6 standard setpoints in one curve.
- Avoid calibrating the same concentration twice to prevent errors in calibration parameters.
- Insert sample vials in the same direction to keep COD values consistent.

| Step | Operation                                                                                                    | Screen Display                  |
|------|----------------------------------------------------------------------------------------------------|---------------------------------|
| 1    | Switch on the instrument and LOGO shows on the screen.                                                                                  | ROCKER                          |
| 2    | The curve menu shows on the screen in 2 seconds.                                                                                        | 1: HACH<< ♥<br>2: Lovibond      |
| 3    | Select user curve by using 「▲」 or 「▼」.<br>Press ← button to enter the curve range.                                                      | 5: Merck ♥<br>6: User-1<<       |
| 4    | Press 「▶」 and select curve range based on<br>reagent concentration: 150, 1500, or 15000.<br>Press ← button to enter the operating menu. | User-1-150 🕊<br>150< 1500 15000 |
| 5    | Press 「▶」 and select <b>CAL</b> .<br>Press ← button to proceed calibration.                                                             | User-1-150 🕊<br>Start Info CAL< |

| 6  | Insert Blank vial when "Insert Blank" message appears.                                                                                                    | User-1-150 🕊<br>Insert Blank      |
|----|----------------------------------------------------------------------------------------------------|-----------------------------------|
| 7  | Insert Blank vial into the vial holder, and "Blank<br>OK" message appears in 2 seconds.                                                                                                    | User-1-150 🕊<br>Blank OK          |
| 8  | Remove the Blank vial and press ← button to confirm.                                                                                                    | User-1-150 🕊<br>Blank OK          |
| 9  | Insert 1 <sup>st</sup> standard vial into vial holder when<br>"Insert Std 1" message appears.                                                                                                    | User-1-150 🕊<br>Insert Std 1      |
| 10 | Input the standard concentration value by using $\lceil \blacktriangle ]$ , $\lceil \bigtriangledown ]$ and $\lceil \triangleright ]$ .                                                                                                    | User-1-150<br>000 <u>5</u> 0 mg/L |
| 11 | Remove the sample vial from the vial holder<br>and press ← button to save the 1 <sup>st</sup> setpoint.                                                                                                    | User-1-150 ♥<br>S1:50.0 mg/LOK<   |
| 12 | Repeat step 9~11 until standard vials are<br>finished. Press <b>Menu</b> and select <b>Save</b> to<br>complete the calibration.<br><b>Save</b> : Save the calibration parameters and exit.<br><b>Exit</b> : Exit without saving CAL parameters.<br><b>CAL</b> : Back to the calibration. | User-1-150 🕊<br>Save< Exit CAL    |

\* After completing the calibration, follow steps in <u>P.10 3.3 Calibration Verification</u> to verify its success.

#### 3.3 Calibration Verification - User-1, User-2, User-3, User-4

- After completing the calibration, follow these steps to verify its success.
- If the calibration fails, please refer to <u>P.8 3.2 User Curves Calibration</u> for instructions on redoing the calibration.

| Step | Operation                                                                                                    | Screen Display                                       |
|------|----------------------------------------------------------------------------------------------------|------------------------------------------------------|
| 1    | Switch on the instrument and LOGO shows on the screen.                                                                                                    | ROCKER                                               |
| 2    | The curve menu shows on the screen in 2 seconds.                                                                                                    | 1: HACH<< ♥<br>2: Lovibond                           |
| 3    | Select user curve by using 「▲」 or 「▼」.<br>Press ← button to enter the curve range.                                                                                  | 5: Merck ♥<br>6: User-1<<                            |
| 4    | Press 「▶」 and select curve range based on<br>reagent concentration: 150, 1500, or 15000.<br>Press ← button to enter the operating menu.                             | User-1-150<br>150< 1500 15000                        |
| 5    | Press 「▶」 and select <b>Info</b> .<br>Press ← button to verify the calibration result.                                                                              | User-1-150 🕊<br>Start Info< CAL                      |
| 6    | CAL point: Number of calibration setpoints.<br>OK: Calibration parameters are correct.<br>NG: Calibration parameters are incorrect,<br>please redo the calibration. | User-1-150<br>CAL point=20K<                         |
| 7    | Check the concentration of setpoints using<br>「▲」 or 「▼」.<br>Press ← or <b>Menu</b> button to return to the<br>previous menu.                                       | U s e r - 1 - 1 5 0 ♥<br>S 1 = 1 5 0 0 . 0 m g / L < |

## 3.4 Change Name of User Curve - User-1, User-2, User-3, User-4

| Step | Operation                                                                                                    | Screen Display                       |
|------|----------------------------------------------------------------------------------------------------|--------------------------------------|
| 1    | Switch on the instrument and LOGO shows on the screen.                                                                                                    | ROCKER                               |
| 2    | The curve menu shows on the screen in 2 seconds.                                                                                                    | 1: HACH<< ♥<br>2: Lovibond           |
| 3    | Select user curve by using $\lceil \blacktriangle \rfloor$ or $\lceil \lor \rfloor$ .<br>Press $\leftarrow$ button to enter the curve range.                    | 5: Merck ♥<br>6: User-1<<            |
| 4    | Press and hold $\[ \  \  \  \  \  \  \  \  \  \  \  \  \$                                                                                                    | User-1-150 🕊<br>150< 1500 15000      |
| 5    | Use $\lceil \blacktriangle \rfloor$ , $\lceil \bigtriangledown \rceil$ and $\lceil \blacktriangleright \rfloor$ to change the characters (up to 10 characters). | User-1<br>= > <u>U</u> ser-1         |
| 6    | Press ← button to save the name.<br>Press <b>Menu</b> button to exit without saving.                                                                            | User-1-150<br>= > R O C K E <u>R</u> |

### 3.5 Check Testing Data

• CD 200 can store up to 100 records and automatically delete the oldest record when the limit is exceeded.

| Step | Operation                                                                                                    | Screen Display                     |
|------|----------------------------------------------------------------------------------------------------|------------------------------------|
| 1    | Press the <b>Data</b> button to display stored information under every menu page.                                                                                      | 1: HACH<< ♥<br>2: Lovibond         |
| 2    | The displayed data includes the date, time,<br>curve name, curve range, data number and<br>COD value.                                                                  | 2016/02/06 08:34♥<br>022 487.1mg/L |
| 3    | The data, time, curve name and curve range<br>will alternate in the first row every 2 seconds.<br>Press 「▶」 to stop the automatic switching<br>and switch it manually. | HACH-1500♥<br>022 487.1mg/L        |
| 4    | Use 「▲」 or 「▼」 to display different data. Press Menu button to exit.                                                                                                   | 2016/02/0608:33<br>021 999 . 9mg/L |

### 3.6 Setup of Basic Settings - Time, Backlight, Sound, Auto Shut, Memory

| Step | Operation                                                                                                    | Screen Display                  |
|------|----------------------------------------------------------------------------------------------------|---------------------------------|
| 1    | Switch on the instrument and press the <b>Menu</b> button to return to Main Menu.                                                                                                 | 1: HACH<< 🕊<br>2: Lovibond      |
| 2    | Use $\lceil \blacktriangle \rfloor$ or $\lceil \blacktriangledown \rfloor$ to select desired options. Press $\leftarrow$ button to start the setup.                               | 1: CODTest♥<br>2: Time<<        |
| 3    | Use $\lceil \blacktriangle  floor$ , $\lceil \bigtriangledown  floor$ and $\lceil \blacktriangleright  floor$ to change the settings. Press $\leftarrow$ button to save and exit. | Data:2016/02/06 🕊<br>Time:09:34 |

#### • List of Settings and Their Meanings

| Settings  | Options | Description                                                           |  |
|-----------|---------|-----------------------------------------------------------------------|--|
| Time      | N/A     | The time setting is automatically saved upon modification.            |  |
|           | On      | Backlight remains continuously on.                                    |  |
| Backlight | Auto    | Backlight turns on but automatically turns off after 3-min idle time. |  |
|           | Off     | Backlight remains off.                                                |  |
| Cound     | On      | Sound is enabled.                                                     |  |
| Souria    | Off     | Sound is disabled.                                                    |  |
| Auto      | On      | The instrument will automatically switch off after 10-min idle time   |  |
| Shut      | Off     | Auto Shut feature is disabled.                                        |  |
| Memory    | On      | After switching on, the last menu displayed before shutdown.          |  |
|           | Off     | After switching on, the curve menu will be displayed.                 |  |

## 6. Maintenance

- 1. Please clean the surface with a damp cloth, mild soap, or 75% ethanol and dry it.
- 2. Use the dust cap to prevent from dust accumulation for reliable performance.
- 3. Remove the battery if the instrument will be unused for an extended period to prevent leakage.
- 4. Clean the vial holder with ethanol to avoid reading interference due to dirt accumulation.

## 7. Troubleshooting

| Problem                                 | Reason and Solution                                                                                                    |
|-----------------------------------------|----------------------------------------------------------------------------------------------------|
| Fail to start<br>or<br>Abnormal Display | <ul> <li>Wrong power supply → Connect to power specified on mani unit.</li> <li>Loose plug → Reconnect plug to power supply and instrument.</li> <li>Battery error → Replace with a new 9V battery.</li> <li>Display or components failure → Contact distributor for assistance.</li> </ul> |
| Dark Display                            | <ul> <li>Incorrect backlight setting → Turn on the backlight.</li> <li>Low battery → Replace with a new 9V battery.</li> <li>Display or components failure → Contact distributor for assistance.</li> </ul>                                                                                 |
| Error Messages                          | <ul> <li>Incorrect range of reagent → Ensure range of curve and reagent is corresponding.</li> <li>Over / under range → Testing value exceeds than used curve range.</li> <li>Blank NG → Used wrong range of reagent vials.</li> </ul>                                                      |
| Other problems                          | Please contact distributor for assistance                                                                                                    |

# 8. Ordering Information

| 198200-01(02) | CD 200, COD Detector, AC100~240V adaptor, US plug (EU plug)               |
|---------------|---------------------------------------------------------------------------|
| 179250-11(22) | CR 25, COD Reactor, AC110V,60Hz (AC220V,50Hz)                             |
| 179250-43     | Protective Lid                                                            |
| 191100-01(02) | WD 100, Multiparameter Colorimeter, AC100~240V adaptor, US plug (EU plug) |
| AWE770110     | 1000~5000 ul Pipette (Adjustable)                                         |
| SSI 5000-50   | 5 ml Pipette Tip (50/PK)                                                  |

## Rocker Scientific Co., Ltd.

Tel: +886-2-26033311 Fax: +886-2-26036622 E-mail: export@rocker.com.tw https://www.rocker.com.tw